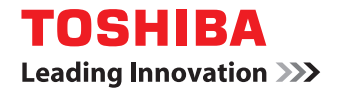

МНОГОФУНКЦИОНАЛЬНЫЕ ЦИФРОВЫЕ СИСТЕМЫ

# Руководство по установке программного обеспечения

# ©-STUDIO 2505 ©-STUDIO 2006 / 2306 / 2506

©2013 TOSHIBA TEC CORPORATION Все права защищены Согласно законам об авторском праве, это руководство не может быть воспроизведено ни в какой форме без предварительного письменного разрешения корпорации TTEC.

## Введение

Благодарим за покупку многофункциональной цифровой системы TOSHIBA. в этом руководстве объясняется, как установить клиентское программное обеспечение. Перед тем, как начать работать с этим оборудованием, прочитайте это руководство. Держите это руководство под рукой в качестве справочника в будущем для настройки среды, чтобы наилучшим способом использовать функции системы e-STUDIO. Машина e-STUDIO2507i оснащена автоматическим дуплексом в стандартной комплектации.

## Как читать это руководство

## Символы в настоящем руководстве

Для обеспечения правильного и безопасного использования оборудования, в настоящем руководстве описываются меры предосторожности следующих трех уровней.Необходимо внимательно изучить следующие предупреждающие обозначения и уяснить их значение и важность для прочтения настоящего руководства по эксплуатации.

- ▲ОПАСНО! Обозначает потенциально опасную ситуацию, способную вызвать легкие или средние травмы, либо привести к серьезному повреждению устройства или окружающих предметов.
- ▲ПРЕДУПРЕЖДЕНИЕ Обозначает потенциально опасную ситуацию, способную вызвать легкие или средние травмы, либо привести к частичному повреждению устройства или окружающих предметов, либо к потере данных.

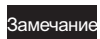

Обозначает процедуру, которой необходимо следовать для обеспечения работы этого оборудования.

Кроме вышеупомянутого, в данном руководстве также приводится информация, которая может быть полезна для работы с этим оборудованием, со следующим идентификатором:

Совет

Описывает полезные сведения, помогающие в работе с оборудованием.

Ссылки на страницы руководства для получения дополнительной информации. Обратитесь к указанным разделам при необходимости.

## Снимки экранов и порядок работы

Приведенные в этом руководстве меню и процедуры работы в Windows показаны применительно к Windows 7. Подробности экранов могут отличаться для конкретной применяемой машины и от установленной операционной системы и рабочих программ.

## • Товарные знаки

- Официальное название Windows XP это операционная система Microsoft Windows XP.
- Официальное название Windows Vista это операционная система Microsoft Windows Vista.
- Официальное название Windows 7 это операционная система Microsoft Windows 7.
- Официальное название Windows 8 это операционная система Microsoft Windows 8.
- Официальное название Windows Server 2003 это операционная система Windows Server 2003.
- Официальное название Windows Server 2003 R2- это операционная система Windows Server 2003 R2.
- Официальное название Windows Server 2008 это операционная система Microsoft Windows Server 2008.
- Официальное название Windows Server 2008 R2- это операционная система Windows Server 2008 R2.
- Официальное название Windows Server 2012 это операционная система Microsoft Windows Server 2012.
- Microsoft, Windows, Windows NT, а так же фирменный знак и наименование изделий это товарные знаки Microsoft Corporation в США и других странах.
- Другие компании или наименование изделий, приводимых в этом руководстве, либо отображаемые в программном обеспечении, могут быть фирменным знаком или торговой маркой соответствующей компании.

## УСЛОВИЯ ЛИЦЕНЗИОННОГО СОГЛАШЕНИЯ

УСТАНОВКА ИЛИ ДРУГОЕ ИСПОЛЬЗОВАНИЕ ДАННОГО ПРОГРАММНОГО ПРОДУКТА ОСНОВАНО НА ПРИНЯТИИ ВАМИ СЛЕДУЮЩИХ УСЛОВИЙ И ОГРАНИЧЕНИЙ (ЕСЛИ ОБРАТНОЕ НЕ УКАЗЫВАЕТСЯ ПРИ ПРЕДОСТАВЛЕНИИ ПОСТАВЩИКОМ ПРОГРАММНОГО ОБЕСПЕЧЕНИЯ С ОТДЕЛЬНОЙ ЛИЦЕНЗИИ). НЕ ПРИНИМАЯ ЭТИ УСЛОВИЯ, ВЫ НЕ МОЖЕТЕ УСТАНАВЛИВАТЬ ИЛИ ИСПОЛЬЗОВАТЬ ДАННОЕ ПРОГРАММНОЕ ОБЕСПЕЧЕНИЕ И НЕМЕДЛЕННО ДОЛЖНЫ ВЕРНУТЬ ЭТО ПРОГРАММНОЕ ОБЕСПЕЧЕНИЕ ТУДА, ГДЕ ВЫ ЕГО ПОЛУЧИЛИЮ.

## ПРЕДОСТАВЛЕНИЕ ЛИЦЕНЗИИ:

Это юридическое соглашение между вами, конечным пользователем ("Вы"), и корпорацией ТТЕС и ее поставщиками. Этот программное обеспечение, шрифты (включая гарнитуру), и связанная с ним документация ("Программное обеспечение") лицензировано для использования с системой центрального процессора, на которые оно устанавливается ("Система") в соответствии с условиями, содержащимися в настоящем Соглашении. Это программное обеспечение является собственностью корпорации TTEC. Корпорация TTEC и ее поставщики отказывается от ответственности за установку и/или использование этого программного обеспечения и за результаты, полученные при использовании этого программного обеспечения. Вы можете использовать одну копию программного обеспечения, установленного на одной системе, и не вправе копировать программное обеспечение по любой причине за исключением необходимого для использования программного обеспечения на одной системе. Любое копирование данного программного обеспечения должно соответствовать с требованиями и условиями данного Соглашения. Вы не можете, и не можете заставлять или разрешать любой третьей стороне модификацию, адаптацию, объединение, перевод, декомпиляцию, дизассемблирование или обратное проектирование программного обеспечения. Вы не вправе использовать это Программное обеспечение иначе, как в соответствии с этой лицензией. Никакие права собственности на интеллектуальную собственность в программном обеспечении не передаются вам. и полное право собственности сохраняется за корпорацией TTEC или ее поставшиками. Вы не лицензируется на исходный текст этого Программного обеспечения. Вы будете нести юридическую ответственность за любое нарушение авторских прав, несанкционированной передачи программного обеспечения, воспроизведения или использования программного обеспечения или его документации.

## СРОК ДЕЙСТВИЯ:

Настоящая лицензия действует до момента ее прекращения корпорацией TTEC или до вашей неспособности выполнения любых условий настоящего Соглашения. По ее прекращению вы соглашаетесь ликвидировать все копии этого программного обеспечения и его документацию. Вы можете прервать эту лицензию в любое время, удалив это программное обеспечение, его документацию и все копии.

## ОТКАЗ ОТ ОТВЕТСТВЕННОСТИ ГАРАНТИИ:

Это программное обеспечение предоставляется в таком виде, как оно есть, без гарантии любого вида, выраженной в явном виде или подразумеваемой, включая, но не ограничиваясь подразумеваемыми гарантиями годности для продажи, соответствия для конкретной цели и отсутствия нарушения законов. Корпорация TTEC и ее поставщики отказывается от любых гарантий, связанных с качеством или использованием этого программного обеспечения. Если данное Программное обеспечение оказалось дефектным, вы (а не корпорация TTEC или ее поставщики) несете все расходы по необходимому обслуживанию, восстановлению или исправлению. Корпорация TTEC и ее поставщики не гарантирует, что функции, содержащиеся в данном Программном обеспечении, будут отвечать вашим требованиям или что работа программного обеспечения будет непрерывной и без ошибок.

## ОГРАНИЧЕНИЕ ОТВЕТСТВЕННОСТИ:

КОРПОРАЦИЯ ТТЕС ИЛИ ЕЕ ПОСТАВЩИКИ НИ ПРИ КАКИХ ОБСТОЯТЕЛЬСТВАХ НЕ НЕСЕТ ОБЯЗАТЕЛЬСТВ ПЕРЕД ВАМИ ЗА ЛЮБОЙ УБЫТОК, ВОЗНИКШИЕ ВСЛЕДСТВИЕ СОГЛАШЕНИЯ, ГРАЖДАНСКОГО ПРАВОНАРУШЕНИЯ ИЛИ ДРУГИХ ОБСТОЯТЕЛЬСТВ (ИСКЛЮЧАЯ ЛИЧНЫЙ ВРЕД ИЛИ ГИБЕЛЬ В РЕЗУЛЬТАТЕ ХАЛАТНОСТИ СО СТОРОНЫ КОРПОРАЦИИ ТТЕС), В ТОМ ЧИСЛЕ БЕЗ ОГРАНИЧЕНИЯ ЛЮБОЙ УПУЩЕННОЙ ВЫГОДЫ, ПОТЕРИ ИНФОРМАЦИИ, ПОТЕРИ СБЕРЕЖЕНИЙ ИЛИ ДРУГИХ ПРЯМЫЕ, КОСВЕННЫЕ, ОСОБЫЕ, ОПОСРЕДОВАННЫЕ И ПРОЧИЕ УБЫТКИ, ВОЗНИКШИХ В РЕЗУЛЬТАТЕ ИСПОЛЬЗОВАНИЯ ИЛИ НЕВОЗМОЖНОСТИ ИСПОЛЬЗОВАНИЯ ПРОГРАММНОГО ОБЕСПЕЧЕНИЯ, ДАЖЕ ЕСЛИ КОРПОРАЦИЯ ТТЕС ИЛИ ЕЕ ПОСТАВЩИКИ БЫЛИ ЗАРАНЕЕ ПРЕДУПРЕЖДЕНЫ О ВОЗМОЖНОМ УЩЕРБЕ ИЛИ ЖЕ ПРИ ИСК ТРЕТЬЕЙ СТОРОНЫ .

## ОГРАНИЧЕНИЯ ПРАВ ПРАВИТЕЛЬСТВОМ США:

Данное Программное обеспечение поставляется с ОГРАНИЧЕННЫМИ ПРАВАМИ. В зависимости от обстоятельств, правительство США может использовать, копировать или раскрыть информацию, при условии соблюдения изложенных ограничений в подразделах (b) (3) (ii) или (c) (i) (ii) поправки Rights in Technical Data and Computer Software к статьям 252.227-7013-19 (c) (2) DOD FAR. Поставщик/производитель: корпорация TOSHIBA TEC, 1-11-1, Ohsaki, Shinagawa-ku, Tokyo, 141-0032, Япония

## ОБЩИЕ СВЕДЕНИЯ:

Вы не имеете права предоставлять сублицензию, сдавать в аренду, в прокат, передавать или перемещать эту лицензию или это программное обеспечение. Любая попытка предоставляет сублицензию. сдавать в аренду, в прокат. передавать или перемещать лишают юридической силы от любых прав. долга или обязательства. Вы согласились, что вы не намереваетесь и не будете отгружать, передавать (непосредственно или косвенным образом) это программное обеспечение, включая любые копии этого программного обеспечения, или любую техническую информацию, содержащуюся в этом программном обеспечении или его носителей, или любой непосредственно получаемый продукт, в любую страну или для назначения, запрещенного правительством США. Эта лицензия должна регулироваться законами Японии или, при выборе корпорацией ТТЕС поставщика, заинтересованного в обсуждении возникших или связанных с настоящим Соглашением вопросов, законами страны, назначаемой корпорацией ТТЕС время от времени релевантным поставщиком. Если любое положение или часть настоящего Соглашения будет найдена противозаконно, недействительно или юридически недейственнным, остающиеся положения или части остаются в полной силе и следствиях. ВЫ ПРИЗНАЕТЕ, ЧТО ПРОЧИТАЛИ НАСТОЯЩЕЕ ЛИЦЕНЗИОННОЕ СОГЛАШЕНИЕ И ПОНЯЛИ ЕГО ПОЛОЖЕНИЯ. ВЫ СОГЛАШАЕТЕ ИСПОЛНЯТЬ ЕГО УСЛОВИЯ И ОГРАНИЧЕНИЯ. КРОМЕ ТОГО. ВЫ ПРИЗНАЕТЕ, ЧТО НАСТОЯШЕЕ ЛИЦЕНЗИОННОЕ СОГЛАШЕНИЕ СОДЕРЖИТ ПОЛНОЕ И ИСКЛЮЧИТЕЛЬНОЕ СОГЛАШЕНИЕ МЕЖДУ ВАМИ И КОРПОРАЦИЕЙ ТТЕС И ЕЕ ПОСТАВШИКАМИ, И ЗАМЕНЯЕТ СОБОЙ ЛЮБОЙ ПРЕДЛОЖЕНИЕ ИЛИ ПРЕДШЕСТВУЮЩИЙ ДОГОВОР, УСТНЫЙ ИЛИ ПИСЬМЕННЫЙ, ИЛИ ЛЮБОЕ ДРУГОЕ СООБЩЕНИЕ, СВЯЗАННОЕ С ПРЕДМЕТОМ ОБСУЖДЕНИЯ НАСТОЯЩЕГО ЛИЦЕНЗИОННОГО СОГЛАШЕНИЯ. Корпорация TOSHIBA TEC, 1-11-1, Ohsaki, Shinagawa-ku, Tokyo, 141-0032, Япония

## СОДЕРЖАНИЕ

| Введение                         | . 1 |
|----------------------------------|-----|
| УСЛОВИЯ ЛИЦЕНЗИОННОГО СОГЛАШЕНИЯ | . 2 |

## Глава 1 ПЕРЕД НАЧАЛОМ УСТАНОВКИ

| ПЕРЕД НАЧАЛОМ УСТАНОВКИ                                                    | . 8 |
|----------------------------------------------------------------------------|-----|
| Программное обеспечение на DVD-диске с клиентским программным обеспечением | И   |
| документацией                                                              | . 8 |
| Системные требования                                                       | . 8 |

## Глава 2 УСТАНОВКА ДРАЙВЕРОВ

| УСТАНОВКА ДРАЙВЕРОВ               | 10   |
|-----------------------------------|------|
| Подключение аппарата и компьютера | 10   |
| Установка драйверов               | . 11 |

## Глава 3 УДАЛЕНИЕ ДРАЙВЕРОВ

| УДАЛЕНИЕ ДРАЙВЕРОВ         | 22 |
|----------------------------|----|
| Удаление драйвера принтера |    |
| Удаление драйвера сканера  | 23 |
| УКАЗАТЕЛЬ                  | 27 |

# ПЕРЕД НАЧАЛОМ УСТАНОВКИ

## ПЕРЕД НАЧАЛОМ УСТАНОВКИ

Эта глава поможет вам спланировать установку программы, подходящей для вашей среды.

## Программное обеспечение на DVD-диске с клиентским программным обеспечением и документацией

#### • Драйвер принтера

Позволяет использовать это оборудование в качестве принтера при подключении его к компьютеру с системой Windows через USB-кабель.

• Драйвер сканера

Позволяет удаленно сканировать оригиналы на этом оборудовании с вашего компьютера с системой Windows и передавать это изображение в TWAIN-совместимое приложение.

## ■ Системные требования

#### • Процессор

Минимум 1 ГГц (рекомендуется 1 ГГц и выше)

• Память

32-разрядный процессор

- 1 Гбайт (рекомендуется 2 Гбайта)
- 64-разрядный процессор
- 2 Гбайта (рекомендуется 4 Гбайта)
- Интерфейс
  - USB 2.0 (высокоскоростной)

Операционная система
 Windows XP Service Pack 2 или более поздней версии
 Windows Vista, все пакеты обновления
 Windows 7, все пакеты обновления
 Windows 8, все пакеты обновления
 Windows Server 2003 Service Pack 1 или более поздней версии
 Windows Server 2003 R2, все пакеты обновления
 Windows Server 2008, все пакеты обновления
 Windows Server 2008, все пакеты обновления
 Windows Server 2008 R2, все пакеты обновления
 Windows Server 2008 R2, все пакеты обновления
 Windows Server 2012, все пакеты обновления

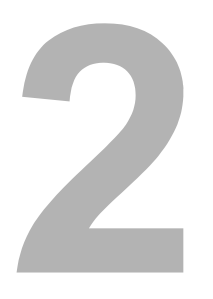

## УСТАНОВКА ДРАЙВЕРОВ

## УСТАНОВКА ДРАЙВЕРОВ

В этой главе объясняется, как установить драйверы принтера и сканера. Для установки драйверов необходимы привилегии администратора.

## Подключение аппарата и компьютера

Перед началом установки драйверов соедините аппарат и компьютер USB-кабелем.

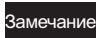

На этом этапе питание включать не нужно. Следуйте инструкциям на экране дисплея.

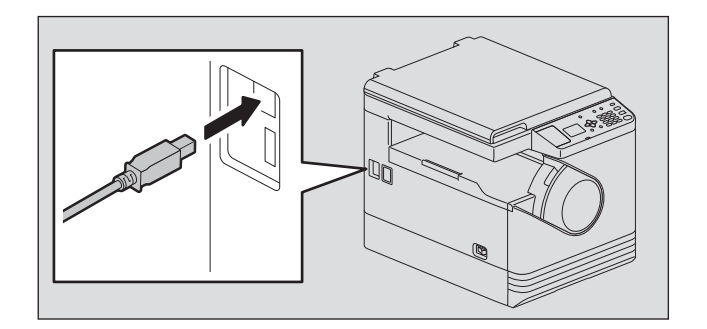

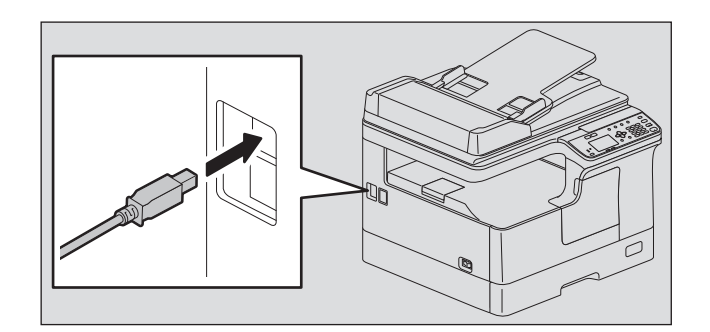

## Установка драйверов

Для установки драйверов используют установщик или функцию Plug and Play OC Windows.

#### Замечания

- Перед началом установки драйверов закройте все работающие программы, такие как антивирусные программы.
- Для установки драйверов в системах Windows 7, Windows 8, Windows Server 2008 R2 или Windows Server 2012 используйте установщик.
  - С.11 "Установка драйверов с использованием установщика"

## Установка драйверов с использованием установщика

- Убедитесь, что аппарат выключен.
- 2 Установите DVD-диск с клиентским программным обеспечением и документацией в компьютер.
  - Установщик автоматически запускается и открывается дилоговое окно.
  - Если установщик автоматически не запускается, на DVD-диске дважды щелкните по файлу Setup.exe.
- 3 Убедитесь, что выбрана позиция "Install/Uninstall All Drivers" и затем щелкните [Next].

Хотя вы можете выбрать "Install/Uninstall Scanner Driver" или "Install/Uninstall Printer Driver", чтобы установить эти драйверы по отдельности, выберите позицию "Install/Uninstall All Drivers" для установки все драйверов за один шаг.

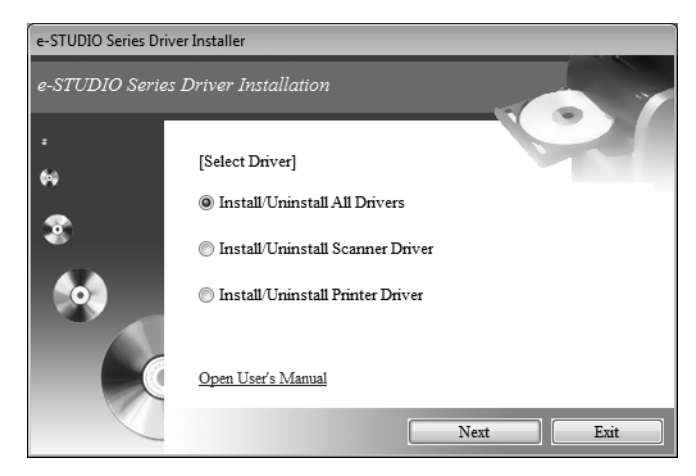

**Д** Выберите "Я принимаюлицензионное соглашением" и нажмите [Далее].

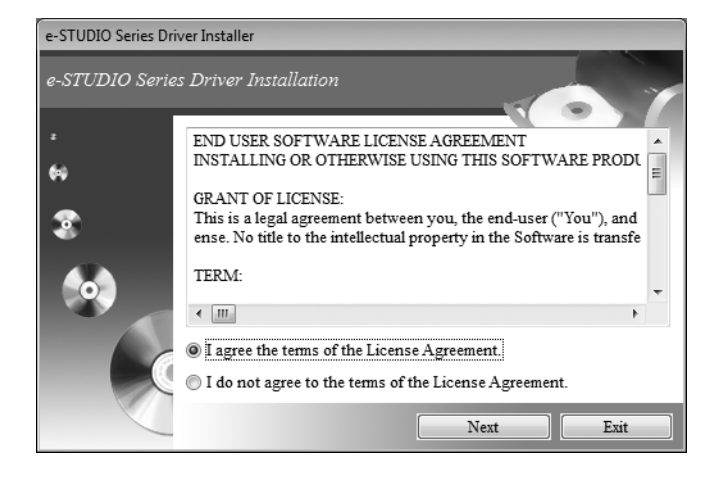

## **5** Прочитайте сообщение и нажмите [Install].

Установщик начинает устанавливать драйверы. Подождите, пока не появится следующее сообщение.

| e-STUDIO Series Driv | ver Installer                 |
|----------------------|-------------------------------|
| e-STUDIO Serie.      | s Scanner Driver Installation |
| 6<br>3               | Waiting for install process   |
|                      | Processing (80%)              |

#### Замечание

Если появляется сообщение о подтверждении завершения установки программного обеспечения, для продолжения установки для издатель выберите позицию [Install] или [Continue Anyway].

6 Проверьте соединение между аппаратом и компьютером, включите аппарат и нажмите кнопку [Finish].

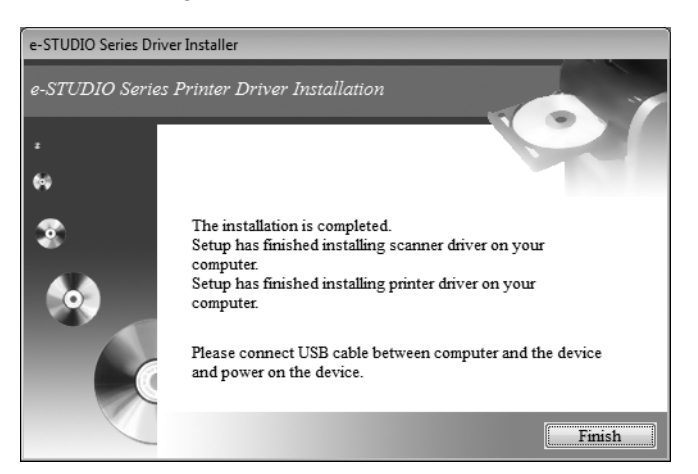

- При использовании Windows 8, Windows 7, Windows Vista, Windows Server 2008, Windows Server 2008 R2 или Windows Server 2012 пропустите шаг 11.
- При использовании Windows XP, Windows Server 2003 или Windows Server 2003 R2 перейдите к следующему шагу. После подключения аппарата к компьютеру и подачи питания Windows откроет окно мастера поиска нового оборудорвания. Этот мастер будет запускаться два раза - и для драйвера принтера, и для драйвера сканера.

Убедитесь, что выбрана позиция "No, not this time" и затем щелкните [Next].

Windows автоматически обнаруживает оборудование и открывает окно подтверждения установки.

| Found New Hardware Wiz | ard                                                                                                    |
|------------------------|----------------------------------------------------------------------------------------------------|
|                        | Welcome to the Found New<br>Hardware Wizard<br>Windows will search for current and updated software by<br>looking on your computer, on the hardware installation CD, or on<br>the Windows Update Web site (with your permission).<br>Read our privacy policy |
|                        | Can Windows connect to Windows Update to search for<br>software?<br>Yes, this time only<br>Yes, now and every time I connect a device<br>No, not this time                                                                                                   |
|                        | Click Next to continue.                                                                                                    |
|                        | < Back Next > Cancel                                                                                                    |

## 8 Убедитесь, что выбрана позиция "Install the software automatically (Recommended)" и щелкните [Next].

Подождите, пока мастер проверит и установит это программное обеспечение.

| Found New Hardware Wizard                                                      |    |
|--------------------------------------------------------------------------------|----|
|                                                                                |    |
| This wizard helps you install software for:                                    |    |
| TOSHIBA e-STUDIO                                                               |    |
| If your hardware came with an installation C<br>or floppy disk, insert it now. | D  |
| What do you want the wizard to do?                                             |    |
| Install the software automatically (Recommended)                               |    |
| O Install from a list of specific location (Advanced)                          |    |
| Click Next to continue.                                                        |    |
| < <u>₿</u> ack <u>N</u> ext > Canc                                             | el |

## **9** Щелкните [Finish].

7

| Found New Hardware Wiz | ard                                                  |
|------------------------|------------------------------------------------------|
|                        | Completing the Found New<br>Hardware Wizard          |
|                        | The wizard has finished installing the software for: |
|                        | TOSHIBA e-STUDIO                                     |
|                        | Click Finish to close the wizard.                    |
|                        | < <u>B</u> ack <b>Finish</b> Cancel                  |

10 Для завершения мастера повторите шаги 7 - 9.

## 11 Установка завершена.

- По завершении установки драйверов выньте DVD-диск из компьютера.
- Теперь вы можете распечатывать и сканировать документы.

#### Совет

Установщик попросит перезапустить ваш компьютер. Если да, выберите "Да, я хочу сейчас перезагрузить мой компьютер", чтобы перезапустить компьютер.

## □ Установка драйверов с использованием функции Plug and Play

При использовании функции Plug and Play первым устанавливается драйвер сканера, а затем уже драйвер принтера.

Совет

Мастер дополнительного принтера также может быть использован для установки драйвера принтера. Чтобы использовать мастера дополнительного принтера, выберите порт USB, через который подключено оборудование, чтобы использовать позицию "Выбор порта принтера".

### Установка драйверов в Windows Vista / Windows Server 2008

## 1 Подсоедините аппарат к компьютеру через USB-кабель и затем запустите компьютер.

Замечание

При запуске компьютера не подключайте и не отключайте USB-кабель.

#### Включите аппарат.

Появляется окно "Поиск нового оборудорвания". Если оно не появляется, выключите оборудование и через 10 секунд включите снова. Если вы выключите это оборудование, а затем его сразу же включите, оно не сможет работать правильно.

#### З Выберите "Locate and install driver software (recommended)".

Откроется окно, которое попросит диск (DVD-диск с клиентским программным обеспечением и документацией).

| E Fo       | und New Hardware                                                                                                    |
|------------|----------------------------------------------------------------------------------------------------|
| Wir<br>e-S | dows needs to install driver software for your TOSHIBA                                                                                           |
| ۲          | Locate and install driver software (recommended)<br>Windows will guide you through the process of installing driver software<br>for your device. |
| >          | Ask me again later<br>Windows will ask again the next time you plug in your device or log on.                                                    |
| ۲          | Don't show this message again for this device<br>Your device will not function until you install driver software.                                |
|            | Cancel                                                                                                    |

Если откроется окошко с учетной записью, нажмите [Разрешить] или [Продолжить].

| 0 |                                                                                                    |
|---|----------------------------------------------------------------------------------------------------|
| C | Eound New Hardware - TOSHIBA e-STUDIO     Scanner                                                                               |
|   | Insert the disc that came with your TOSHIBA e-STUDIO                                                                            |
|   | If you have the disc that came with your device, insert it now. Windows will automatically search the disc for driver software. |
|   |                                                                                                    |
|   | ▲ I don't have the dire. Show me other options                                                                                  |

5 Вставьте DVD-диск с клиентским программным обеспечением и документацией в компьютер.

6 Щелкните кнопку "Просмотр драйверы на моем компьютере (расширенный)".

| • | Check for a solution                                                                     |
|---|------------------------------------------------------------------------------------------|
|   | Windows will check to see if there are steps you can take to get your device<br>working. |
| * | Browse my computer for driver software (advanced)                                        |
|   | Locate and install driver software manually.                                             |

## 7 Выберите папку на DVD-диске, в которой лежать драйверы, а затем щелкните [OK].

Выберите папку с соответствующими языком и используемой операционной системой. Например, для 32-разрядной английской операционной системы "..\Driver\English\i386".

| Browse For Folder                                       | ×   |
|---------------------------------------------------------|-----|
| Select the folder that contains drivers for your hardwa | re. |
|                                                         |     |
| ▲ 🔮 DVD RW Drive (E:) e-STUDIO Client                   | *   |
| a e-STUDIO                                              |     |
| Driver                                                  |     |
| 🔺 퉲 English                                             |     |
| i386                                                    |     |
| 🗼 x64                                                   |     |
| Simplified_Chinese                                      |     |
| > 🔐 Lang                                                | =   |
| License                                                 |     |
| Manuals                                                 |     |
| -                                                       | -   |
|                                                         |     |
| To view subfolders, click the symbol next to a folder.  |     |
| OK Cancel                                               |     |

## **Q** Щелкните кнопку [Далее].

Если появляется окно безопасности Windows, выберите [Install this driver software anyway].

#### Замечание

Если появляется сообщение о подтверждении завершения установки программного обеспечения, для продолжения установки для издатель выберите позицию [Install] или [Continue Anyway].

#### О По завершении установки щелкните [Закрыть].

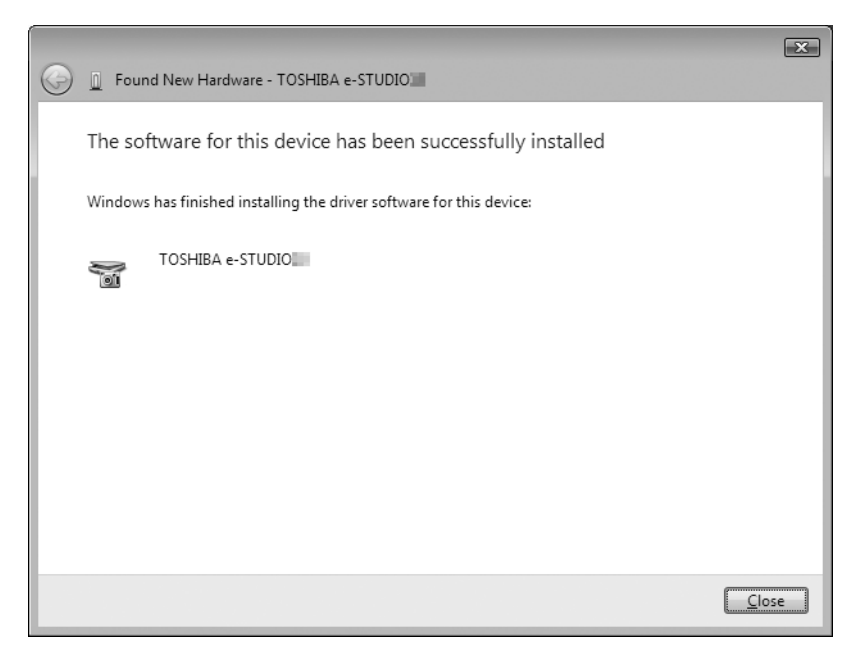

Снова открывается окно "Поиск нового оборудорвания" и начинается установка драйвера принтера.

- 10 Для установки драйвера принтера повторите шаги 4 9.
- 11 По завершении установки убедитесь, что в окне принтеров появился значок принтера.
- 12 Выньте DVD-диск из компьютера.

## Установка драйверов в Windows XP / Windows Server 2003 / Windows Server 2003 R2

## Подсоедините аппарат к компьютеру через USB-кабель и затем запустите компьютер.

#### Замечание

При запуске компьютера не подключайте и не отключайте USB-кабель.

## 2 Вставьте DVD-диск с клиентским программным обеспечением и документацией в компьютер.

#### **3** Включите аппарат.

- Появляется окно мастера "Поиск нового оборудорвания".
- Если оно не появляется, выключите оборудование и через 10 секунд включите снова. Если вы выключите это оборудование, а затем его сразу же включите, оно не сможет работать правильно.
- Если появляется сообщение "Обновление Windowse", выберите [Heт].

## **Д** Выберите "Нет, не сейчас" и щелкните [Далее].

| Found New Hardware Wizard |                                                                                                    |
|---------------------------|----------------------------------------------------------------------------------------------------|
|                           | Welcome to the Found New<br>Hardware Wizard<br>Windows will search for current and updated software by<br>looking on your computer, on the hardware installation CD, or on<br>the Windows Update Web site (with your permission).<br><u>Read our privacy policy</u> |
|                           | Can Windows connect to Windows Update to search for<br>software?<br>① Yes, this time only<br>② Yes, now and <u>every</u> time I connect a device<br>③ <u>No, not this time</u>                                                                                      |
|                           | Click Next to continue.                                                                                                    |
|                           | < <u>Back</u> <u>Next</u> Cancel                                                                                                    |

5 Выберите "Install from a list or specific location (Advanced)" и щелкните [Далее].

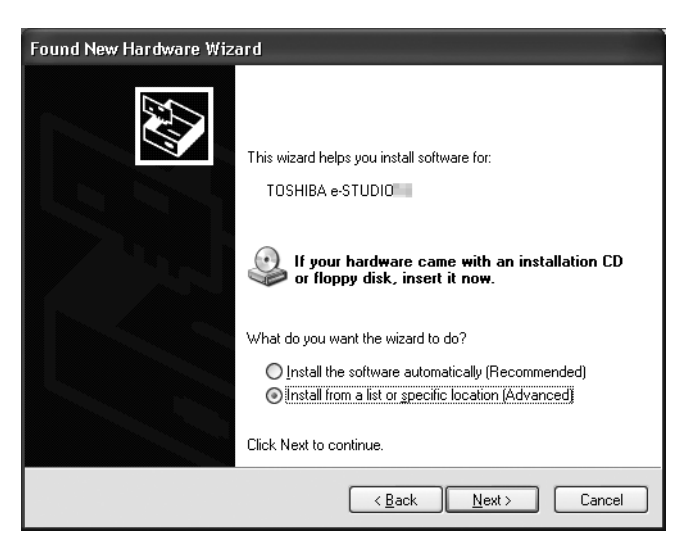

6 Выберите "Search for the best driver in these locations.", выберите "Include this location in the search:", а затем нажмите [Обзор].

| Found New Hardware Wizard                                                                                                    |
|----------------------------------------------------------------------------------------------------|
| Please choose your search and installation options.                                                                                                    |
|                                                                                                    |
| Use the check boxes below to limit or expand the default search, which includes local<br>paths and removable media. The best driver found will be installed.   |
| Search removable media (floppy, CD-ROM)                                                                                                    |
| ✓ Include this location in the search:                                                                                                    |
| C:\ Biowse                                                                                                    |
| ◯ <u>D</u> on't search. I will choose the driver to install.                                                                                                   |
| Choose this option to select the device driver from a list. Windows does not guarantee that<br>the driver you choose will be the best match for your hardware. |
|                                                                                                    |
| < <u>B</u> ack <u>N</u> ext > Cancel                                                                                                    |

**7** Выберите папку на DVD-диске, в которой лежать драйверы, и щелкните [OK].

Выберите папку с соответствующими языком и используемой операционной системой. Например, для 32-разрядной английской операционной системы "..\Driver\English\i386".

| Brov                                                       | wse For Folder                                | ?×       |
|------------------------------------------------------------|-----------------------------------------------|----------|
| Select the folder that contains drivers for your hardware. |                                               | are.     |
|                                                            |                                               |          |
|                                                            | 🗉 🥝 e-STUDIO Client (E:)                      | ~        |
|                                                            | 🖃 🚞 e-STUDIO                                  |          |
|                                                            | 🖃 🧰 Driver                                    |          |
|                                                            | 🖃 🧰 English                                   |          |
|                                                            | 🗁 i386                                        |          |
|                                                            | 🛅 ×64                                         |          |
|                                                            | 🗉 🚞 Simplified_Chinese                        | =        |
|                                                            | 🕀 🧰 Lang                                      |          |
|                                                            | 🛅 License                                     |          |
|                                                            | 🗉 🚞 Manuals                                   | _        |
|                                                            |                                               | <b>M</b> |
| То                                                         | view any subfolders, click a plus sign above. |          |
|                                                            | OK Canc                                       | el;      |

**8** Нажмите [Далее] и подождите, пока драйвер не будет найден и установлен. Когда появляется окно "Безопасность Windows", щелкните по [Продолжить]. 9 По завершении установки щелкните на кнопку [Завершено].

Снова появляется окно мастера "Поиск нового оборудорвания" и начинается установка драйвера принтера.

| Found New Hardware Wiz | ard                                                                                                    |
|------------------------|----------------------------------------------------------------------------------------------------|
|                        | Completing the Found New<br>Hardware Wizard<br>The wizard has finished installing the software for:<br>TOSHIBA e-STUDIO |
|                        |                                                                                                    |
|                        | < <u>B</u> ack <b>Finish</b> Cancel                                                                                     |

- 10 Для установки драйвера принтера повторите шаги 4 9.
- 11 По завершении установки убедитесь, что в окне "Принтеры и факсы" появился значок принтера.
- 12 Выньте DVD-диск из компьютера.

3

# УДАЛЕНИЕ ДРАЙВЕРОВ

## УДАЛЕНИЕ ДРАЙВЕРОВ

В этой главе объясняется, как удалить драйверы принтера и сканера. Для удаления драйверов необходимы привилегии администратора.

Когда хотите удалить драйвер принтера, см. следующий раздел:

📖 С.22 "Удаление драйвера принтера"

Когда хотите удалить драйвер сканера, см. следующий раздел:

🛄 С.23 "Удаление драйвера сканера"

## 🔳 Удаление драйвера принтера

Ниже показаны инструкции по удалению драйвера принтера.

- **1** Установите DVD-диск с клиентским программным обеспечением и документацией в компьютер.
  - Установщик автоматически запускается и открывается дилоговое окно.
  - Если установщик автоматически не запускается, на DVD-диске дважды щелкните по файлу Setup.exe.

## 🤈 Выберите позицию "Install/Uninstall Printer Driver" и щелкните [Next].

При установке флажка "Install/Uninstall Printer Driver" вы сможете удалить только драйвер принтера. При установке флажка

"Install/Uninstall All Drivers" вы сможете удалить драйверы принтера и сканера за одну операцию. Если драйвер установлен, запускается операция удаления. Подождите, пока не появится сообщение об удалении программы.

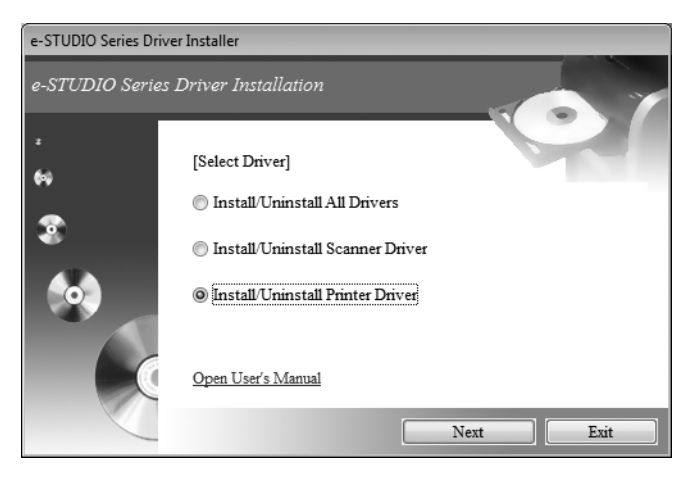

З Выберите "Я принимаюлицензионное соглашением" и нажмите [Далее].

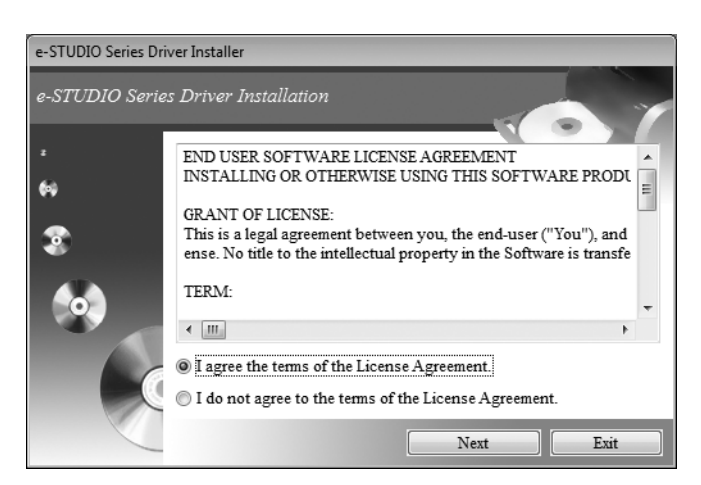

## **▲** Убедитесь, что появляется такое сообщение и щелкните [Execute].

- Подождите, пока не появится сообщение о завершении операции.
- Чтобы выйти из операции, может потребоваться нажать кнопку [EXIT] несколько раз.

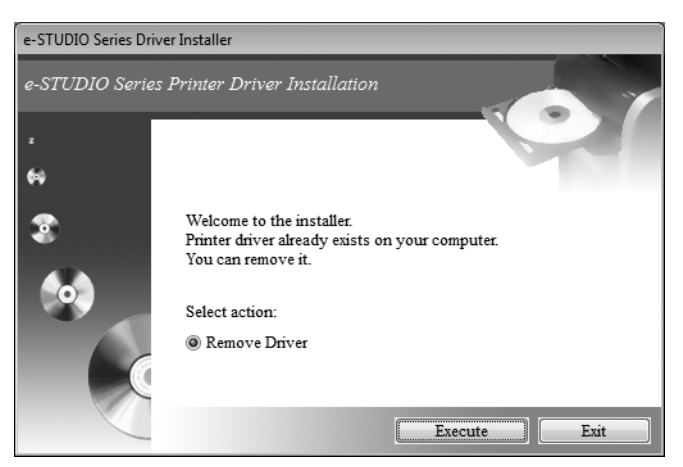

## 5 Щелкните [Finish].

| e-STUDIO Series Driver Installer |                                                                                                    |
|----------------------------------|----------------------------------------------------------------------------------------------------|
| e-STUDIO Series                  | Printer Driver Installation                                                                           |
| 2<br>(9)                         |                                                                                                    |
| 8<br>(0)                         | The remove process is completed.<br>Setup has finished removing printer driver from your<br>computer. |
|                                  | Finish                                                                                                |

## Удаление драйвера сканера

Ниже показаны инструкции по удалению драйвера сканера.

- **1** Установите DVD-диск с клиентским программным обеспечением и документацией в компьютер.
  - Установщик автоматически запускается и открывается дилоговое окно.
  - Если установщик автоматически не запускается, на DVD-диске дважды щелкните по файлу Setup.exe.

## 2 Выберите позицию "Install/Uninstall Scanner Driver" и щелкните [Next].

При установке флажка "Install/Uninstall Scanner Driver" вы сможете удалить только драйвер сканера. При установке флажка

"Install/Uninstall All Drivers" вы сможете удалить драйверы принтера и сканера за одну операцию. Если драйвер установлен, запускается операция удаления. Подождите, пока не появится сообщение об удалении программы.

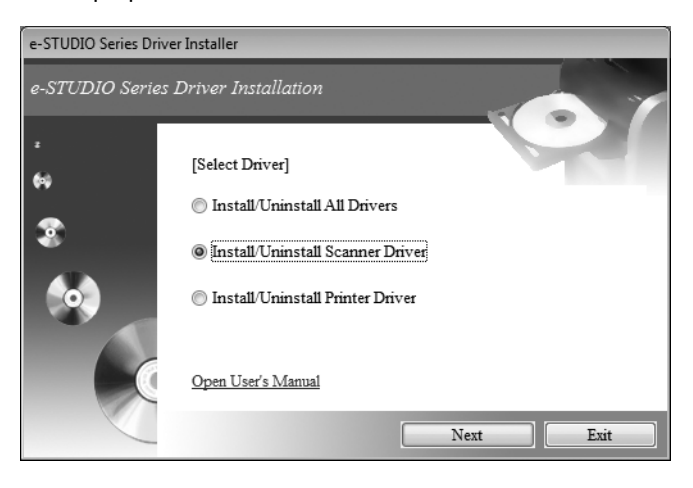

3 Выберите "Я принимаюлицензионное соглашением" и нажмите [Далее].

| e-STUDIO Series Driver Installer |                                                                                                    |  |
|----------------------------------|----------------------------------------------------------------------------------------------------|--|
| e-STUDIO Serie                   | rs Driver Installation                                                                                                    |  |
| N<br>S                           | END USER SOFTWARE LICENSE AGREEMENT<br>INSTALLING OR OTHERWISE USING THIS SOFTWARE PRODU<br>GRANT OF LICENSE:<br>This is a legal agreement between you, the end-user ("You"), and<br>ense. No title to the intellectual property in the Software is transfe |  |
|                                  | TERM:                                                                                                    |  |
|                                  | Next Exit                                                                                                    |  |

#### ▲ Убедитесь, что появляется такое сообщение и щелкните [Execute].

- Подождите, пока не появится сообщение о завершении операции.
- Чтобы выйти из операции, может потребоваться нажать кнопку [EXIT] несколько раз.

| e-STUDIO Series Drive | r Installer                                                                                                    |
|-----------------------|----------------------------------------------------------------------------------------------------|
| e-STUDIO Series ,     | Scanner Driver Installation                                                                                          |
| 2<br>69               |                                                                                                    |
| 2<br>(0)              | Welcome to the installer.<br>Scanner driver already exists on your computer.<br>You can remove it.<br>Select action: |
|                       | Execute Exit                                                                                                    |

## 5 Щелкните [Finish].

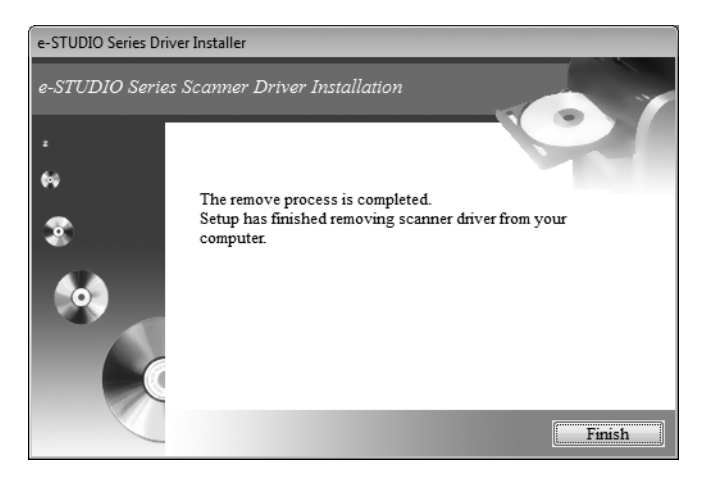

## УКАЗАТЕЛЬ

| <b>Д</b><br>Драйвер принтера                     |
|--------------------------------------------------|
| <b>С</b><br>Системные требования8                |
| <b>У</b><br>Удаление программы22<br>Установщик11 |

e-STUDIO2006/2306/2506 e-STUDIO2505 МНОГОФУНКЦИОНАЛЬНЫЕ ЦИФРОВЫЕ СИСТЕМЫ Руководство по установке программного обеспечения

C-STUDIO 2505 C-STUDIO 2006/2306/2506

## **TOSHIBA TEC CORPORATION**

1-11-1, OSAKI, SHINAGAWA-KU, TOKYO, 141-8562, JAPAN